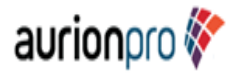

# Aurionpro Solutions Limited

(CIN: L99999MH1997PLC111637)

Registered Office: Synergia IT Park, Plot No-R-270, T.T.C. Industrial Estate, Rabale, Navi Mumbai -400701.

Tel:+91-22-4040-7070.Fax:+91-22-4040-7080.Email:investor@aurionpro.com.Website: www.aurionpro.com

# **POSTAL BALLOT NOTICE**

# [Pursuant to Section 110 of the Companies Act, 2013, read with the Companies (Management and Administration) Rules, 2014 and MCA Circulars.]

Dear Member(s),

Notice is hereby given that the resolution set out below is proposed to be passed by the members of Aurionpro Solutions Limited ("the Company") by means of Postal Ballot, only through remote e-voting process ("E-Voting"), pursuant to Section 108, 110 of the Companies Act, 2013 ("the Act"), read with Rule 20 and 22 of the Companies (Management and Administration) Rules, 2014 ("the Rules") and General Circular Nos. 14/2020 dated 8<sup>th</sup> April, 2020, 17/2020 dated 13<sup>th</sup> April, 2020 and subsequent circulars issued in this regard by the Ministry of Corporate Affairs ("MCA"), the latest being 09/2023 dated 25<sup>th</sup> September, 2023 (collectively referred to as "MCA Circulars") issued by Ministry of Corporate Affairs ("MCA Circulars"), and Regulation 44 of the Securities and Exchange Board of India (Listing Obligations and Disclosure Requirements) Regulations, 2015 ("Listing Regulations,") and other applicable Regulations of the SEBI (Listing Obligations and Disclosure Requirements) Regulations, 2015, and Secretarial Standard on General Meetings ("SS-2") issued by the Institute of Company Secretaries of India and other applicable Laws, Rules and Regulations (including any statutory modification or re- enactment thereof for the time being in force).

The Explanatory Statement pursuant to Section 102(1) Companies Act, 2013 and other applicable provisions of the Said Act read with the Rules setting out all material facts relating to the resolution mentioned in this Postal Ballot Notice is annexed hereto.

In accordance with the MCA Circulars referred above, this Postal Ballot Notice is being sent only by electronic mode to those members whose names appear on the Register of Members as on Friday, 05<sup>th</sup> April, 2024 ("Cut-Off Date") received from the Depositories and whose e-mail address is registered with the Company / Depositories. Physical copies of the Postal Ballot Notice along with Postal Ballot forms and pre-paid business reply envelopes are not being sent to members for this Postal Ballot. The communication of the assent or dissent of the Members would only take place through the remote e-voting system.

The Board of Directors has appointed, Mr. Harshvardhan Tarkas (Membership No. ACS 30701) Practicing Company Secretary and failing him, Mr. Mehul Raval, (Membership No. ACS 18300) Practicing Company Secretary, as the Scrutinizer for scrutinizing the postal ballot voting process in a fair and transparent manner. The Scrutinizer's decision on the validity of the postal ballot shall be final.

In accordance with the MCA Circulars, members can vote only through the remote e-voting process. Accordingly, the Company is pleased to provide remote E-Voting facility to all its members to cast their votes electronically. Members are requested to read the instructions in the Notes annexed to this Postal Ballot Notice so as to cast their vote electronically not later than 5:00 p.m. IST on Sunday, 12<sup>th</sup> May, 2024 (the last day to cast vote electronically) to be eligible for being considered.

In compliance with the provisions of Section 108 of the Act read with the Rules and Regulation 44 of the Securities and Exchange Board of India (Listing Obligations and Disclosure Requirements) Regulations, 2015 ("Listing Regulations") as amended from time to time the Company is providing remote e-voting facility to its Members for voting on the resolution contained in this Postal Ballot Notice. The Company has made an arrangement with National Securities Depository Ltd ("NSDL") for facilitating e-voting for the Members to enable them to cast their votes electronically. The communication of assent / dissent of the members can only be given through the remote e-voting system, in accordance with the MCA and SEBI Circulars.

The Company is also extending the facility to register the email addresses of the members (please refer to the Notes to the Notice) who have not yet registered the same with the Company/ Depository Participants/the Registrar & Transfer Agents (RTA), in order to enable the members to cast their votes through remote e-voting facility.

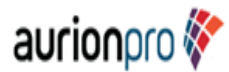

The Notice of the Postal Ballot has been uploaded on the Company's website www.aurionpro.com under 'Investors Section'. Please read the instructions provided in the Notes to the Notice and record your assent or dissent by means of remote e-voting facility provided by the Company from 09:00 a.m. on Saturday, 13<sup>th</sup> April, 2024 till 05.00 p.m. on Sunday, 12<sup>th</sup> May, 2024. Upon completion of the scrutiny of the votes, the Scrutinizer will submit his report to the Chairman or the Company Secretary.

The result of the e-voting conducted through postal ballot will be announced by the Chairman or the Company Secretary of the Company on or before Tuesday, 14<sup>th</sup> May, 2024 at the Registered Office of the Company.

The members are requested to consider and if thought fit, pass the following resolution as Special Resolution.

#### **SPECIAL BUSINESS:**

# <u>To approve continuation of Directorship of Dr. Mahendra Mehta (DIN: 00376396) as Non-Executive</u> <u>Independent Director beyond the age of 75 years in his current tenure:</u>

To consider and, if thought fit, to pass with or without modification(s), the following resolution as a **Special Resolution**:

"RESOLVED THAT pursuant to Regulation 17(1A) of SEBI (Listing Obligations and Disclosure Requirements) Regulations, 2015, other applicable provisions, if any, of the Companies Act, 2013 and the applicable Rule(s)/ Regulation(s) made thereunder, including any amendment(s), statutory modification(s) and/or re-enactment thereof for the time being in force, consent of the Members be and is hereby accorded for continuation of Directorship of Dr. Mahendra Mehta (DIN 00376396), as a Non-Executive Independent Director of the Company from the day he attains the age of 75 years i.e., May 18, 2024 till the expiry of his current term till September 29, 2024 on the same terms and conditions as approved by the Members of the Company at their meeting held on 20<sup>th</sup> September, 2019.

RESOLVED FURTHER THAT the Board of Directors of the Company be and is hereby authorized to do all such acts, deeds and things as may be deemed necessary to give effect to this resolution."

Date: February 05,2024 Place: Navi Mumbai

Registered Office: Synergia IT Park, Plot No-R-270,T.T.C. Industrial Estate, Near Rabale Police Station, Rabale,Navi Mumbai -400701.

CIN : L99999MH1997PLC111637 Tel : +91 22 4040 7070 Fax : +91 22 4040 7080 Email :\_investor@aurionpro.com Website :\_www.aurionpro.com By Order of the Board For Aurionpro Solutions Limited Sd/-

> Ninad Kelkar Company Secretary

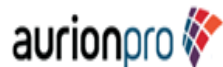

# NOTES AND INSTRUCTIONS:

- 1. An Explanatory Statement pursuant to Section 102 of the Companies Act, 2013 read with Rule 22 of the Companies (Management and Administration) Rules, 2014 setting out the material facts concerning the Resolution and the reasons thereof is annexed.
- In accordance with the MCA Circulars, this Postal Ballot Notice is being sent only by electronic mode to those members whose names appear on the Register of Members as on Friday, 05<sup>th</sup> April 2024 ("Cut-Off Date") received from the Depositories and whose e-mail address is registered with the Company / Depositories.

Voting Rights shall be reckoned on the paid-up value of shares registered in the name of the Members as on Friday, 05<sup>th</sup> April 2024 ("Cut of Date"). A member cannot exercise his/ her vote by proxy on Postal Ballot.

- 3. As per Section 110 of the Act, read with Rule 20 & 22 of the Companies (Management and Administration) Rules 2014, as amended from time to time, the Postal Ballot Notice be served on the members through electronic means only. Accordingly, Postal Ballot Notice is being sent by e-mail to those Members who have registered their e-mail address with the Company or with their Depository Participants ("DP").
- 4. The Postal Ballot Notice has been uploaded on the website of the Company, <u>www.aurionpro.com</u>, website of Stock Exchanges <u>www.bseindia.com</u> and <u>www.nseindia.com</u> and on website of NSDL, i.e. <u>www.evoting.nsdl.com</u>.
- 5. The remote e-voting shall commence on Saturday, 13<sup>th</sup> April, 2024 at 9.00 am and shall end on Sunday, 12<sup>th</sup> May, 2024 at 5.00 pm During this period, Members of the Company holding shares in physical or electronic form as on the Cut-Off date may cast their votes electronically. The remote e-voting module shall be disabled by NSDL for voting thereafter.
- 6. Members, whose names appear in the Register of Members / list of Beneficial Owners received on the cutoff date i.e. Friday, 05<sup>th</sup> April 2024 (as on close of working hours) will be considered for the purpose of evoting. A person who is not a Member on the Cut-off Date should treat this Notice for information purposes only.
- 7. It is however, clarified that all Members of the Company as on the Cut-Off Date (including those Members who may not have received this Notice due to non-registration of their email addresses with the Company/RTA/Depositories) shall be entitled to vote in relation to the above mentioned Resolution in accordance with the process specified in this Notice.
- 8. In compliance with the provisions of Section 108 of the Companies Act, 2013 read with Rules 20 and 22 of the Companies (Management and Administration) Rules, 2014 and Listing Regulations the Company is offering e-voting facility to all its Members to exercise their right to vote. For this purpose, the Company has entered into an arrangement with NSDL for facilitating e-voting to enable the Members to cast their votes electronically. The detailed procedure with respect to remote e-voting is mentioned in this Notice. A Member shall only avail this facility as per the instructions provided herein.
- 9. Mr. Harshvardhan Tarkas, (Membership No. ACS 30701) Practicing Company Secretary and failing him Mr. Mehul Raval (Membership No. 18300) Practicing Company Secretary, has been appointed as the Scrutinizer for conducting the postal ballot process in fair and transparent manner.
- 10. Upon completion of the scrutiny of electronic responses, the Scrutinizer will submit report to the Chairman or the Company Secretary of the Company. The results of the Postal Ballot will be declared on or before Tuesday, 14<sup>th</sup> May, 2024. The said result along with scrutinizer's report(s) will be displayed on the Company's website viz., <u>www.aurionpro.com</u> and the website of National Securities Depository Limited viz., <u>www.evoting.nsdl.com</u>. The results shall simultaneously be communicated to the BSE Limited and National Stock Exchange of India Limited.
- 11. The decision of the Scrutinizer on the validity of e-voting and any other related matter shall be final.

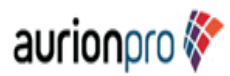

- 12. The said Resolution will be deemed to have been passed on the last date specified for remote e-voting i.e. 12<sup>th</sup> May, 2024, if approved, by the requisite majority as provided under the relevant provisions of the Companies Act, 2013 and the Rules made there under.
- 13. Members holding shares in demat mode, who have not registered their email addresses or wish to change/update communication details (Address, Bank details, Phone No. etc) are requested to contact their depository participants.

Members who are holding equity shares in physical form and who have not registered their email addresses or wish to change/ update communication details (Address, Bank details, Phone No. etc) are advised to submit below documents to the RTA of the Company M/s. Bigshare Services Pvt Ltd.

| Sr.<br>No | Type of Change          | Documents Required                                  |
|-----------|-------------------------|-----------------------------------------------------|
| 1         | Change/Registered Email | Request letter along with self-attested             |
|           | Address/Phone No.       | copy of Permanent Account Number (PAN), Aadhar card |
| 2         | Updating Address        | Request letter along with old                       |
|           |                         | address proof and new address                       |
|           |                         | proof (Aadhar card/Electricity Bill etc.)           |
| 3         | Updating Bank Details   | Request letter along with canceled                  |
|           |                         | cheque (bearing Name of Holder)                     |
|           |                         | and self-attested copy of PAN card, Aadhar Card     |

Above mentioned documents can share be shared at investor@bigshareonline.com or dispatch at Pinnacle Business Park, Office No S6-2, 6th, Mahakali Caves Rd, next to Ahura Centre, Andheri East, Mumbai, 400093.. Tel no. 022-62638200.

14. Contact details of the persons responsible to address the queries/grievances connected with the voting by Postal Ballot including voting by electronic means, if any:

| <b>Company</b><br>Company Secretary and Compliance Officer                                                                                                    | Registrar and Share Transfer Agent<br>Bigshare Services Pvt. Ltd                                                                                                    |
|----------------------------------------------------------------------------------------------------|----------------------------------------------------------------------------------------------------|
| Aurionpro Solutions Limited<br>Synergia IT Park, Plot No-R-270, T.T.C. Industrial<br>Estate, Near Rabale Police Station, Rabale, Navi<br>Mumbai -400701.<br><b>Tel:</b> +91-22-4040-7070<br><b>Email:</b> investor@aurionpro.com.<br><b>Website:</b> www.aurionpro.com | Pinnacle Business Park, Office No S6-2, 6th,<br>Mahakali Caves Rd, next to Ahura Centre,<br>Andheri East, Mumbai, Maharashtra 400093<br>Tel: 022 6263 8200<br>Email: prasadm@bigshareonline.com<br>Website: https://www.bigshareonline.com/ |
|                                                                                                    |                                                                                                    |

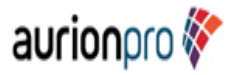

# 15. How do I vote electronically using NSDL e-Voting system?

The way to vote electronically on NSDL e-Voting system consists of "Two Steps" which are mentioned below:

Step 1: Access to NSDL e-Voting system

A) Login method for e-Voting for Individual shareholders holding securities in demat mode

In terms of SEBI circular dated December 9, 2020 on e-Voting facility provided by Listed Companies, Individual shareholders holding securities in demat mode are allowed to vote through their demat account maintained with Depositories and Depository Participants. Shareholders are advised to update their mobile number and email Id in their demat accounts in order to access e-Voting facility.

Login method for Individual shareholders holding securities in demat mode is given below:

| Type of shareholders                                                      | Login Method                                                                                                    |
|---------------------------------------------------------------------------|----------------------------------------------------------------------------------------------------|
| Individual Shareholders<br>holding securities in demat<br>mode with NSDL. | Existing IDeAS user can visit the e-Services website of NSDL Viz.<br>https://eservices.nsdl.com either on a Personal Computer or on a mobile.<br>On the e-Services home page click on the "Beneficial Owner" icon under<br>"Login" which is available under 'IDeAS' section , this will prompt you to<br>enter your existing User ID and Password. After successful<br>authentication, you will be able to see e-Voting services under Value<br>added services. Click on "Access to e-Voting" under e-Voting services<br>and you will be able to see e-Voting page. Click on company name or e-<br>Voting service provider i.e. NSDL and you will be re-directed to e-Voting<br>website of NSDL for casting your vote during the remote e-Voting period.                                  |
|                                                                           | If you are not registered for IDeAS e-Services, option to register is<br>available at https://eservices.nsdl.com. Select "Register Online for<br>IDeAS Portal" or click at<br>https://eservices.nsdl.com/SecureWeb/IdeasDirectReg.jsp                                                                                                    |
|                                                                           | Visit the e-Voting website of NSDL. Open web browser by typing the following URL: https://www.evoting.nsdl.com/ either on a Personal Computer or on a mobile. Once the home page of e-Voting system is launched, click on the icon "Login" which is available under 'Shareholder/Member' section. A new screen will open. You will have to enter your User ID (i.e. your sixteen digit demat account number hold with NSDL), Password/OTP and a Verification Code as shown on the screen. After successful authentication, you will be redirected to NSDL Depository site wherein you can see e-Voting page. Click on company name or e-Voting service provider i.e. NSDL and you will be redirected to e-Voting website of NSDL for casting your vote during the remote e-Voting period. |
|                                                                           | Shareholders/Members can also download NSDL Mobile App "NSDL Speede" facility by scanning the QR code mentioned below for seamless voting experience.                                                                                                    |
|                                                                           | NSDL Mobile App is available on<br>App Store Social Play                                                                                                    |
|                                                                           |                                                                                                    |

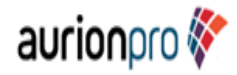

| Individual Shareholders<br>holding securities in demat<br>mode with CDSL                                        | Users who have opted for CDSL Easi / Easiest facility, can login through<br>their existing user id and password. Option will be made available to<br>reach e-Voting page without any further authentication. The users to<br>login Easi / Easiest are requested to visit CDSL website<br>www.cdslindia.com and click on login icon & New System Myeasi Tab and<br>then user your existing my easi username & password.                                                                                                    |
|----------------------------------------------------------------------------------------------------|----------------------------------------------------------------------------------------------------|
|                                                                                                    | After successful login the Easi / Easiest user will be able to see the e-<br>Voting option for eligible companies where the evoting is in progress as<br>per the information provided by company. On clicking the evoting option,<br>the user will be able to see e-Voting page of the e-Voting service provider<br>for casting your vote during the remote e-Voting period. Additionally,<br>there is also links provided to access the system of all e-Voting Service<br>Providers, so that the user can visit the e-Voting service providers'<br>website directly.       |
|                                                                                                    | If the user is not registered for Easi/Easiest, option to register is available at CDSL website www.cdslindia.com and click on login & New System Myeasi Tab and then click on registration option.                                                                                                    |
|                                                                                                    | Alternatively, the user can directly access e-Voting page by providing<br>Demat Account Number and PAN No. from a e-Voting link available on<br>www.cdslindia.com home page. The system will authenticate the user by<br>sending OTP on registered Mobile & Email as recorded in the Demat<br>Account. After successful authentication, user will be able to see the e-<br>Voting option where the evoting is in progress and also able to directly<br>access the system of all e-Voting Service Providers.                                                                 |
| Individual Shareholders<br>(holding securities in demat<br>mode) login through their<br>depository participants | You can also login using the login credentials of your demat account<br>through your Depository Participant registered with NSDL/CDSL for e-<br>Voting facility. upon logging in, you will be able to see e-Voting option.<br>Click on e-Voting option, you will be redirected to NSDL/CDSL Depository<br>site after successful authentication, wherein you can see e-Voting<br>feature. Click on company name or e-Voting service provider i.e. NSDL<br>and you will be redirected to e-Voting website of NSDL for casting your<br>vote during the remote e-Voting period. |
|                                                                                                    |                                                                                                    |

1

Important note: Members who are unable to retrieve User ID/ Password are advised to use Forget User ID and Forget Password option available at abovementioned website.

Helpdesk for Individual Shareholders holding securities in demat mode for any technical issues related to login through Depository i.e. NSDL and CDSL.

| Login type                                                               | Helpdesk details                                                                                                    |
|--------------------------------------------------------------------------|----------------------------------------------------------------------------------------------------|
| Individual Shareholders holding<br>securities in demat mode with<br>NSDL | Members facing any technical issue in login can contact NSDL<br>helpdesk by sending a request at evoting@nsdl.com or call at<br>022 - 4886 7000                                 |
| Individual Shareholders holding<br>securities in demat mode with<br>CDSL | Members facing any technical issue in login can contact CDSL<br>helpdesk by sending a request at<br>helpdesk.evoting@cdslindia.com or contact at toll free no. 1800<br>22 55 33 |

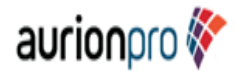

B) Login Method for shareholders other than Individual shareholders holding securities in demat mode and shareholders holding securities in physical mode.

How to Log-in to NSDL e-Voting website?

Visit the e-Voting website of NSDL. Open web browser by typing the following URL: https://www.evoting.nsdl.com/ either on a Personal Computer or on a mobile.

Once the home page of e-Voting system is launched, click on the icon "Login" which is available under 'Shareholder/Member' section.

A new screen will open. You will have to enter your User ID, your Password/OTP and a Verification Code as shown on the screen.

Alternatively, if you are registered for NSDL eservices i.e. IDEAS, you can log-in at https://eservices.nsdl.com/ with your existing IDEAS login. Once you log-in to NSDL eservices after using your log-in credentials, click on e-Voting and you can proceed to Step 2 i.e. Cast your vote electronically.

Your User ID details are given below :

| Manner of holding shares i.e. Demat<br>(NSDL or CDSL) or Physical | Your User ID is:                                                                                                    |
|-------------------------------------------------------------------|----------------------------------------------------------------------------------------------------|
| a) For Members who hold shares in demat account with NSDL.        | 8 Character DP ID followed by 8 Digit<br>Client ID                                                                                                    |
|                                                                   | For example if your DP ID is IN300***<br>and Client ID is 12***** then your user<br>ID is IN300***12*****.                                                         |
| b) For Members who hold shares in demat account with CDSL.        | 16 Digit Beneficiary ID<br>For example if your Beneficiary ID is<br>12************* then your user ID is<br>12********                                             |
| c) For Members holding shares in<br>Physical Form.                | EVEN Number followed by Folio Number<br>registered with the company<br>For example if folio number is 001*** and<br>EVEN is 101456 then user ID is<br>101456001*** |

Password details for shareholders other than Individual shareholders are given below:

If you are already registered for e-Voting, then you can user your existing password to login and cast your vote.

If you are using NSDL e-Voting system for the first time, you will need to retrieve the 'initial password' which was communicated to you. Once you retrieve your 'initial password', you need to enter the 'initial password' and the system will force you to change your password.

How to retrieve your 'initial password'?

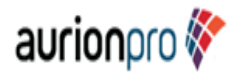

If your email ID is registered in your demat account or with the company, your 'initial password' is communicated to you on your email ID. Trace the email sent to you from NSDL from your mailbox. Open the email and open the attachment i.e. a .pdf file. Open the .pdf file. The password to open the .pdf file is your 8 digit client ID for NSDL account, last 8 digits of client ID for CDSL account or folio number for shares held in physical form. The .pdf file contains your 'User ID' and your 'initial password'.

If your email ID is not registered, please follow steps mentioned below in process for those shareholders whose email ids are not registered

If you are unable to retrieve or have not received the "Initial password" or have forgotten your password:

Click on "Forgot User Details/Password?" (If you are holding shares in your demat account with NSDL or CDSL) option available on www.evoting.nsdl.com.

Physical User Reset Password?" (If you are holding shares in physical mode) option available on www.evoting.nsdl.com.

If you are still unable to get the password by aforesaid two options, you can send a request at evoting@nsdl.com mentioning your demat account number/folio number, your PAN, your name and your registered address etc.

Members can also use the OTP (One Time Password) based login for casting the votes on the e-Voting system of NSDL.

After entering your password, tick on Agree to "Terms and Conditions" by selecting on the check box.

Now, you will have to click on "Login" button.

After you click on the "Login" button, Home page of e-Voting will open.

# Step 2: Cast your vote electronically on NSDL e-Voting system.

# How to cast your vote electronically on NSDL e-Voting system?

- 1. After successful login at Step 1, you will be able to see all the companies "EVEN" in which you are holding shares and whose voting cycle.
- 2. Select "EVEN" of company for which you wish to cast your vote during the remote e-Voting period.
- 3. Now you are ready for e-Voting as the Voting page opens.
- 4. Cast your vote by selecting appropriate options i.e. assent or dissent, verify/modify the number of shares for which you wish to cast your vote and click on "Submit" and also "Confirm" when prompted.
- 5. Upon confirmation, the message "Vote cast successfully" will be displayed.
- 6. You can also take the printout of the votes cast by you by clicking on the print option on the confirmation page.
- 7. Once you confirm your vote on the resolution, you will not be allowed to modify your vote.

General Guidelines for shareholders

1. Institutional shareholders (i.e. other than individuals, HUF, NRI etc.) are required to send scanned copy (PDF/JPG Format) of the relevant Board Resolution/ Authority letter etc. with attested specimen signature of the duly authorized signatory(ies) who are authorized to vote, to the Scrutinizer by e-mail to <u>cshtarkas@gmail.com</u> with a copy marked to evoting@nsdl.com. Institutional shareholders (i.e. other than

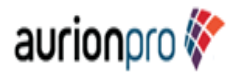

individuals, HUF, NRI etc.) can also upload their Board Resolution / Power of Attorney / Authority Letter etc. by clicking on "Upload Board Resolution / Authority Letter" displayed under "e-Voting" tab in their login.

- 2. It is strongly recommended not to share your password with any other person and take utmost care to keep your password confidential. Login to the e-voting website will be disabled upon five unsuccessful attempts to key in the correct password. In such an event, you will need to go through the "Forgot User Details/Password?" or "Physical User Reset Password?" option available on www.evoting.nsdl.com to reset the password.
- 3. In case of any queries, you may refer the Frequently Asked Questions (FAQs) for Shareholders and e-voting user manual for Shareholders available at the download section of www.evoting.nsdl.com or call on : 022 4886 7000 or send a request to Prajakta Pawle at evoting@nsdl.com.

# Process for those shareholders whose email ids are not registered with the depositories for procuring user id and password and registration of e mail ids for e-voting for the resolutions set out in this notice:

- 1. In case shares are held in physical mode please provide Folio No., Name of shareholder, scanned copy of the share certificate (front and back), PAN (self attested scanned copy of PAN card), AADHAR (self attested scanned copy of Aadhar Card) by email to to RTA of the Company M/s. Bigshare Services Pvt. Ltd. at investor@bigshareonline.com
- 2. In case shares are held in demat mode, please provide DPID-CLID (16 digit DPID + CLID or 16 digit beneficiary ID), Name, client master or copy of Consolidated Account statement, PAN (self attested scanned copy of PAN card), AADHAR (self attested scanned copy of Aadhar Card) to Bigshare Services Pvt. Ltd at <u>investor@bigshareonline.com</u> If you are an Individual shareholders holding securities in demat mode, you are requested to refer to the login method explained at step 1 (A) i.e. Login method for e-Voting for Individual shareholders holding securities in demat mode.
- 3. Alternatively shareholder/members may send a request to evoting@nsdl.com for procuring user id and password for e-voting by providing above mentioned documents.
- 4. In terms of SEBI circular dated December 9, 2020 on e-Voting facility provided by Listed Companies, Individual shareholders holding securities in demat mode are allowed to vote through their demat account maintained with Depositories and Depository Participants. Shareholders are required to update their mobile number and email ID correctly in their demat account in order to access e-Voting facility.

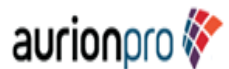

#### **EXPLANATORY STATEMENT PURSUANT TO SECTION 102 OF THE COMPANIES ACT, 2013**

The following Explanatory Statement sets out all material facts relating to the business mentioned in the accompanying Notice dated February 05, 2024.

Dr. Mahendra Mehta (DIN 00376396) was appointed as a Non-Executive Independent Director of the Company in terms of Section 149, 152 read with Schedule IV and other applicable provisions of the Companies Act, 2013 ('the Act') for a period of five years effective from September 30, 2019 by the Members of the Company in the Annual General Meeting held on September 20, 2019.

In terms of the Regulation 17(1A) of SEBI Listing Regulations, consent of the members by way of special resolution is required for appointment or continuation of Directorship of a Non-Executive Director, beyond the age of 75 Years. Dr. Mahendra Mehta will attain the age of 75 years on May 18, 2024 and approval of the Members will be required for continuation of his directorship from the day he attains the age of 75 years till expiry of his current term i.e., till September 29, 2024.

Dr. Mahendra Mehta has been associated with consulting & executive education since February, 2002, focusing primarily on Analytics, Mathematical finance, Treasury Management, Financial Risk Management, Derivatives, Portfolio Management that includes Market, Credit and Operational Risk Management including development, implementation of policies, processes and procedures in the business. He has excelled in consulting and executive education in these areas, around the world, including at Citibank. He conducts regular short term courses in more than 23 countries spanning the continents of Europe, Asia and Africa – including Dubai, United Kingdom, Turkey, Egypt, South Africa, Saudi Arabia, Poland, Hungary, Spain, Oman, Bahrain & Qatar.

In his earlier tenure at Citibank, NA, Mumbai (India), Dr. Mehta was Head of Analytics and was involved in the development of machine based learning & trading strategies, portfolio optimization techniques in Foreign Exchange, interest rate and European & American equity markets. He worked with Citibank for about 14 years in various countries. He is visiting faculty at S P Jain Global School of management. He was also a guest faculty at Swiss Federal Institute of Technology, Zurich, Switzerland. Prior to joining Citibank, He was involved in the Avoinics Design Bureau at Hindustan Aeronautics Limited, Hyderabad where he was responsible for the design of On-board computer for Prithvi Missile. Dr. Mehta has Ph. D. in Electrical Engineering from Indian Institute of Technology, Mumbai, India.

Considering the vast knowledge, acumen, expertise and performance of Dr. Mahendra Mehta and significant contributions made, the Board of Directors is of the opinion that his continued association would be of immense benefit to the Company and hence, Board recommends the resolution as set out in the accompanying notice for the approval of the members as a Special Resolution.

Dr. Mahendra Mehta is not inter-se related with any other Director or Key Managerial Personnel of the Company. Dr. Mahendra Mehta holds 1,06,838 Equity Shares of the Company

Except, Dr. Mahendra Mehta, none of the Directors or Key Managerial Personnel of the Company or their relatives is concerned or interested, financially or otherwise, in the resolution as set out in the Notice.

Date: February 05, 2024 Place: Navi Mumbai Registered Office: Synergia IT Park, Plot No-R-270,T.T.C. Industrial Estate, Near Rabale Police Station, Rabale,Navi Mumbai -400701.

CIN : L99999MH1997PLC111637 Tel : +91 22 4040 7070 Fax : +91 22 4040 7080 Email :\_investor@aurionpro.com Website :\_www.aurionpro.com By Order of the Board For Aurionpro Solutions Limited Sd/-

> Ninad Kelkar Company Secretary